Aby przystąpić do egzaminu kwalifikacyjnego musisz posiadać konto na platformie WIKAMP PORT.

- 1. Wejdź na adres internetowy <u>https://port.edu.p.lodz.pl/</u>
- 2. Zmień język na angielski (jeśli potrzebujesz).

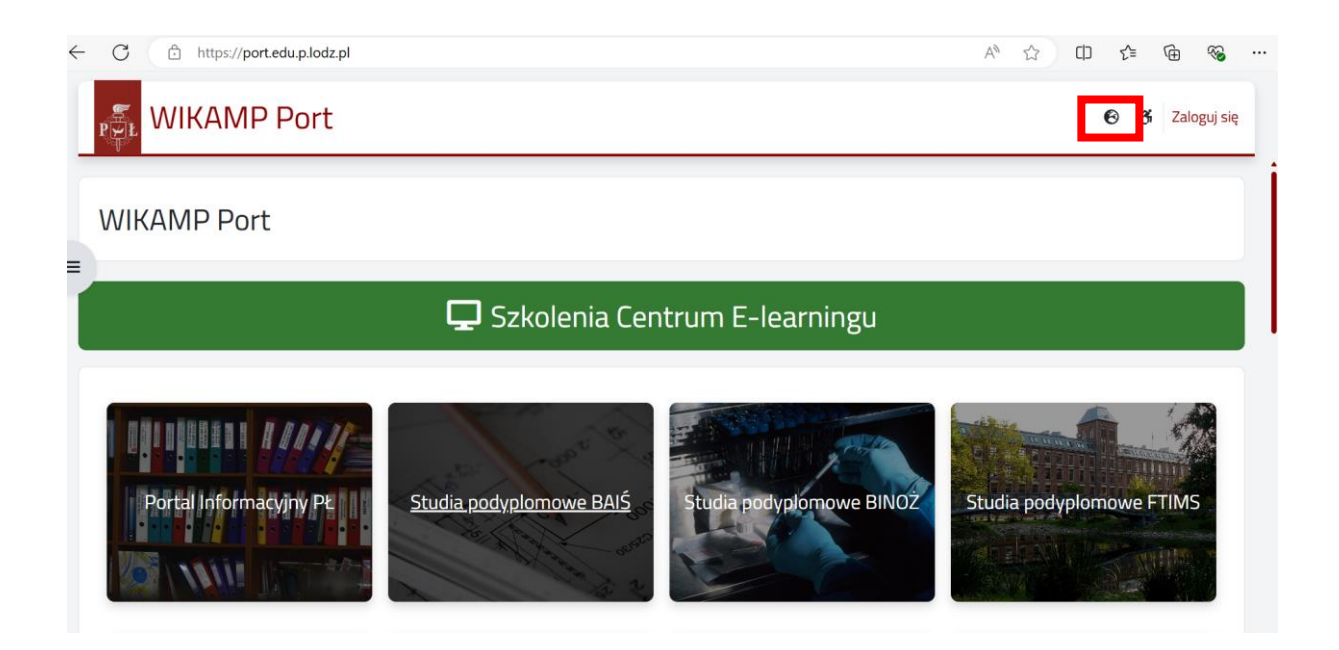

3. Kliknij w przycisk "Log in" ("Zaloguj").

| WIKAMP Port                                            | ⊙ 🕉 Login                                 |
|--------------------------------------------------------|-------------------------------------------|
| WIKAMP Port                                            |                                           |
| 🖵 Szkolenia Cen                                        | trum E-learningu                          |
| University Information<br>Postgraduate studies at BAIS | Postgraduate studies at<br>BINOZ<br>FTIMS |

4. Wybierz opcję "Create new account" ("Utwórz nowe konto") i postępuj zgodnie z instrukcjami.

| The we have                           |                                            |   |  |
|---------------------------------------|--------------------------------------------|---|--|
| WIF                                   | (AMP Port                                  |   |  |
| Üsername                              | Forgotten your username or<br>password?    |   |  |
| Password                              | Cookies must be enabled in<br>your browser |   |  |
| Log in                                | Some courses may allow guest access        | X |  |
|                                       | Access as a guest                          |   |  |
|                                       |                                            |   |  |
| Is this your first                    | time here? Surglish (en)                   |   |  |
| For full access to this site, you fir | rst need to create an account.             |   |  |
| Create new account                    |                                            |   |  |

- 5. Po stworzeniu konta zaloguj się na nie.
- 6. Wejdź na adres <u>https://port.edu.p.lodz.pl/course/view.php?id=71</u> i zarejestruj się w przedmiocie.

| WIKAMP Port        |                            | WIKAMP Platforms | ۹ | ð | ۶ |
|--------------------|----------------------------|------------------|---|---|---|
| » ✓ TUL admissions | No enrolment key required. |                  |   |   |   |
|                    | Enrol me                   |                  |   |   |   |

 Wybierz właściwy test (język angielski B2 lub polski B1). Zapoznaj się z instrukcją.

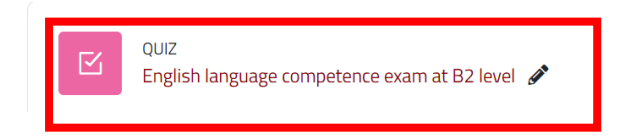

EGZAMIN KOMPETENCYJNY Z JĘZYKA POLSKIEGO NA POZIOMIE B1

|  | QUIZ<br>EGZAMIN KOMPETENCYJNY Z JĘZYKA POLSKIEGO NA POZIOMIE B1 | <b>A</b> |
|--|-----------------------------------------------------------------|----------|
|  | ·                                                               | -        |